Exemple de configuration d'IPsec entre un concentrateur VPN 3000 et un client VPN 4.x pour Windows à l'aide de RADIUS pour l'authentification et la comptabilisation des utilisateurs

### Contenu

Introduction Conditions préalables **Conditions requises Components Used** Conventions Configuration Diagramme du réseau Utiliser des groupes sur le concentrateur VPN 3000 Utilisation des attributs de groupe et d'utilisateur par le concentrateur VPN 3000 Configuration du concentrateur de la gamme VPN 3000 Configuration du serveur RADIUS Attribuer une adresse IP statique à l'utilisateur du client VPN Configuration du client VPN Ajoutez la gestion des comptes Vérification Vérifier le concentrateur VPN Vérifier le client VPN Dépannage Dépannage du client VPN 4.8 pour Windows Informations connexes

# **Introduction**

Ce document décrit comment établir un tunnel IPsec entre un concentrateur VPN Cisco 3000 et un client VPN Cisco 4.x pour Microsoft Windows qui utilise RADIUS pour l'authentification et la comptabilité des utilisateurs. Ce document recommande Cisco Secure Access Control Server (ACS) pour Windows pour une configuration RADIUS plus simple afin d'authentifier les utilisateurs qui se connectent à un concentrateur VPN 3000. Un groupe sur un concentrateur VPN 3000 est un ensemble d'utilisateurs traités comme une entité unique. La configuration des groupes, par opposition aux utilisateurs individuels, peut simplifier la gestion du système et rationaliser les tâches de configuration. Référez-vous à <u>Exemple de configuration d'authentification RADIUS PIX/ASA 7.x et Cisco VPN</u> <u>Client 4.x pour Windows avec Microsoft Windows 2003 IAS</u> afin de configurer la connexion VPN d'accès à distance entre un client VPN Cisco (4.x pour Windows) et le dispositif de sécurité de la gamme PIX 500 7.x qui utilise un serveur RADIUS Microsoft Windows 2003.

Référez-vous à <u>Configuration d'IPsec entre un routeur Cisco IOS et un client VPN Cisco 4.x pour</u> <u>Windows utilisant RADIUS pour l'authentification utilisateur</u> afin de configurer une connexion entre un routeur et le client VPN Cisco 4.x qui utilise RADIUS pour l'authentification utilisateur.

### **Conditions préalables**

### **Conditions requises**

Cisco vous recommande de prendre connaissance des rubriques suivantes :

- Cisco Secure ACS pour Windows RADIUS est installé et fonctionne correctement avec d'autres périphériques.
- Le concentrateur Cisco VPN 3000 est configuré et peut être géré avec l'interface HTML.

### **Components Used**

Les informations contenues dans ce document sont basées sur les versions de matériel et de logiciel suivantes :

- Cisco Secure ACS pour Windows avec la version 4.0
- Concentrateur de la gamme Cisco VPN 3000 avec fichier image 4.7.2.B
- Client VPN Cisco 4.x

The information in this document was created from the devices in a specific lab environment. All of the devices used in this document started with a cleared (default) configuration. If your network is live, make sure that you understand the potential impact of any command.

#### **Conventions**

Pour plus d'informations sur les conventions utilisées dans ce document, reportez-vous à <u>Conventions relatives aux conseils techniques Cisco.</u>

## **Configuration**

Cette section vous fournit des informations pour configurer les fonctionnalités décrites dans ce document.

**Remarque :** utilisez l'<u>outil de recherche de commandes</u> (clients <u>enregistrés</u> uniquement) pour obtenir plus d'informations sur les commandes utilisées dans cette section.

#### Diagramme du réseau

Ce document utilise la configuration réseau suivante :

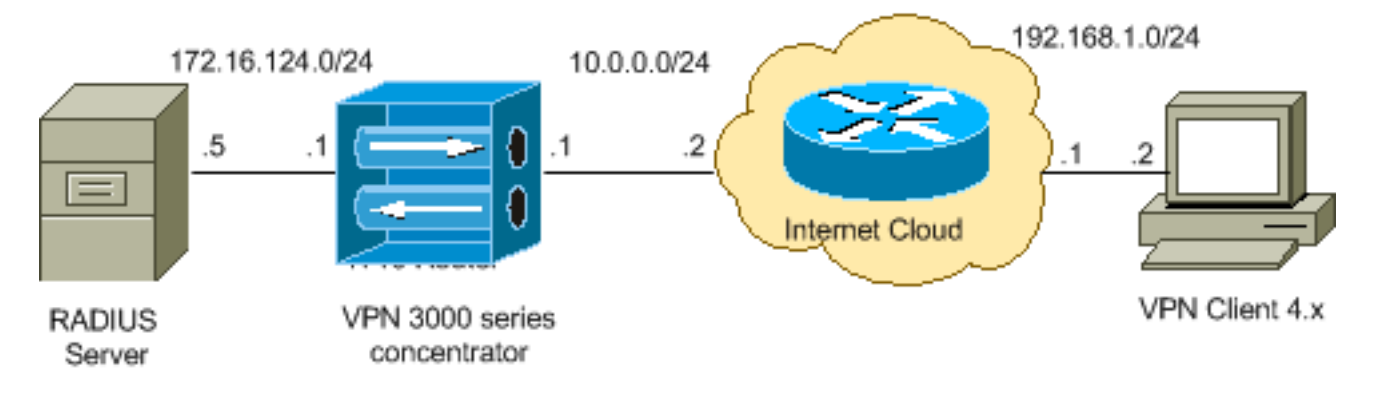

**Remarque :** les schémas d'adressage IP utilisés dans cette configuration ne sont pas routables légalement sur Internet. Ce sont des adresses <u>RFC 1918 qui ont été utilisés dans un</u> <u>environnement de laboratoire.</u>

### Utiliser des groupes sur le concentrateur VPN 3000

Les groupes peuvent être définis à la fois pour Cisco Secure ACS pour Windows et le concentrateur VPN 3000, mais ils utilisent des groupes légèrement différents. Effectuez ces tâches afin de simplifier les choses :

- Configurez un groupe unique sur le concentrateur VPN 3000 pour lorsque vous établissez le tunnel initial. Il s'agit souvent du groupe de tunnels et il est utilisé pour établir une session Internet Key Exchange (IKE) cryptée vers le concentrateur VPN 3000 à l'aide d'une clé prépartagée (le mot de passe du groupe). Il s'agit du même nom de groupe et du même mot de passe qui doivent être configurés sur tous les clients VPN Cisco qui veulent se connecter au concentrateur VPN.
- Configurez des groupes sur le serveur Cisco Secure ACS pour Windows qui utilisent des attributs RADIUS standard et des attributs spécifiques au fournisseur (VSA) pour la gestion des stratégies. Les VSA qui doivent être utilisées avec le concentrateur VPN 3000 sont les attributs RADIUS (VPN 3000).
- Configurez les utilisateurs sur le serveur Cisco Secure ACS pour Windows RADIUS et attribuez-les à l'un des groupes configurés sur le même serveur. Les utilisateurs héritent des attributs définis pour leur groupe et Cisco Secure ACS pour Windows envoie ces attributs au concentrateur VPN lorsque l'utilisateur est authentifié.

### Utilisation des attributs de groupe et d'utilisateur par le concentrateur VPN 3000

Une fois que le concentrateur VPN 3000 a authentifié le groupe de tunnels avec le concentrateur VPN et l'utilisateur avec RADIUS, il doit organiser les attributs qu'il a reçus. Le concentrateur VPN utilise les attributs dans cet ordre de préférence, que l'authentification soit effectuée dans le concentrateur VPN ou avec RADIUS :

- 1. Attributs utilisateur : ces attributs ont toujours la priorité sur les autres.
- 2. Attributs du groupe de tunnels Tous les attributs non retournés lorsque l'utilisateur a été authentifié sont remplis par les attributs du groupe de tunnels.
- 3. Attributs du groupe de base Tous les attributs manquants des attributs utilisateur ou groupe de tunnels sont remplis par les attributs du groupe de base du concentrateur VPN.

### Configuration du concentrateur de la gamme VPN 3000

Suivez la procédure décrite dans cette section afin de configurer un concentrateur VPN Cisco 3000 pour les paramètres requis pour la connexion IPsec ainsi que le client AAA pour que l'utilisateur VPN s'authentifie auprès du serveur RADIUS.

Dans ce paramètre de travaux pratiques, le concentrateur VPN est d'abord accessible via le port de console et une configuration minimale est ajoutée comme le montre le résultat suivant :

Login: admin !--- The password must be "admin". Password:\*\*\*\*\* Welcome to Cisco Systems VPN 3000 Concentrator Series Command Line Interface Copyright (C) 1998-2005 Cisco Systems, Inc. 1) Configuration 2) Administration 3) Monitoring 4) Save changes to Config file 5) Help Information 6) Exit Main -> 1 1) Interface Configuration 2) System Management 3) User Management 4) Policy Management 5) Tunneling and Security 6) Back Config -> 1 This table shows current IP addresses. Intf Status IP Address/Subnet Mask MAC Address ----------- Ether1-Pri | DOWN | 10.1.1.1/255.255.255.0 | 00.03.A0.89.BF.D0 Ether2-Pub |Not Configured 0.0.0.0/0.0.0.0 | Ether3-Ext Not Configured 0.0.0.0/0.0.0.0 | ----------- DNS Server(s): DNS Server Not Configured DNS Domain Name: Default Gateway: Default Gateway Not Configured 1) Configure Ethernet #1 (Private) 2) Configure Ethernet #2 (Public) 3) Configure Ethernet #3 (External) 4) Configure Power Supplies 5) Back Interfaces -> 1 1) Interface Setting (Disable, DHCP or Static IP) 2) Set Public Interface 3) Select IP Filter 4) Select Ethernet Speed 5) Select Duplex 6) Set MTU 7) Set Port Routing Config 8) Set Bandwidth Management 9) Set Public Interface IPSec Fragmentation Policy 10) Set Interface WebVPN Parameters 11) Back Ethernet Interface 1 -> 1 1) Disable 2) Enable using DHCP Client 3) Enable using Static IP Addressing Ethernet Interface 1 -> [ ] 3 This table shows current IP addresses. Intf Status IP Address/Subnet Mask MAC Address --------- Ether1-Pri DOWN 10.1.1.1/255.255.255.0 | 00.03.A0.89.BF.D0 Ether2-Pub Not Configured 0.0.0.0/0.0.0.0 | Ether3-Ext|Not Configured| 0.0.0.0/0.0.0.0 | ---------- DNS Server(s): DNS Server Not Configured DNS Domain Name: Default Gateway: Default Gateway Not Configured > Enter IP Address Ethernet Interface 1 -> [ 10.1.1.1 ] 172.16.124.1 20 02/14/2007 09:50:18.830 SEV=3 IP/2 RPT=3 IP Interface 1 status changed to Link Down. 21 02/14/2007 09:50:18.830 SEV=3 IP/1 RPT=3 IP Interface 1 status changed to Link Up. 22 02/14/2007 09:50:18.950 SEV=3 IP/1 RPT=4 IP Interface 1 status changed to Link Up. > Enter Subnet Mask 23 02/14/2007 09:50:19.460 SEV=3 IP/2 RPT=4 IP Interface 1 status changed to Link Down. Ethernet Interface 1 -> [ 255.255.255.0 ] 1) Interface Setting (Disable, DHCP or Static IP) 2) Set Public Interface 3) Select IP Filter 4) Select Ethernet Speed 5) Select Duplex 6) Set MTU 7) Set Port Routing Config 8) Set Bandwidth Management 9) Set Public Interface IPSec Fragmentation Policy 10) Set Interface WebVPN Parameters 11) Back Ethernet Interface 1 -> 11 This table shows current IP addresses. Intf Status IP Address/Subnet Mask MAC Address ----------- Ether1-Pri| Up | 172.16.124.1/255.255.255.0 | 00.03.A0.89.BF.D0 Ether2-Pub|Not Configured| 0.0.0.0/0.0.0.0 | Ether3-Ext|Not Configured| 0.0.0.0/0.0.0.0 | ---------- DNS Server(s): DNS Server Not Configured DNS Domain Name: Default Gateway: Default Gateway Not Configured 1) Configure Ethernet #1 (Private) 2) Configure Ethernet #2 (Public) 3) Configure Ethernet #3 (External) 4) Configure Power Supplies 5) Back Interfaces -

Le concentrateur VPN apparaît dans Configuration rapide et ces éléments sont configurés.

- Heure/Date
- Interfaces/masques dans Configuration > Interfaces (public=10.0.0.1/24, private=172.16.124.1/24)

Passerelle par défaut dans Configuration > System > IP routing > Default\_Gateway (10.0.0.2)
 Àce stade, le concentrateur VPN est accessible via HTML depuis le réseau interne.

**Remarque :** si le concentrateur VPN est géré de l'extérieur, vous devez également effectuer les étapes suivantes :

1. Choisissez Configuration > 1-Interfaces > 2-Public > 4-Select IP Filter > 1. Privé (par défaut).

2. Choisissez Administration > 7-Access Rights > 2-Access Control List > 1-Add Manager Workstation afin d'ajouter l'adresse IP du gestionnaire externe.

Ces étapes ne sont requises que si vous gérez le concentrateur VPN depuis l'extérieur.

Une fois ces deux étapes terminées, le reste de la configuration peut être effectué via l'interface utilisateur graphique en utilisant un navigateur Web et en se connectant à l'adresse IP de l'interface que vous venez de configurer. Dans cet exemple et à ce stade, le concentrateur VPN est accessible via HTML à partir du réseau interne :

1. Choisissez **Configuration > Interfaces** afin de vérifier les interfaces après avoir activé l'interface utilisateur

| nique.                    |                    |                   |                   |                       |                               |
|---------------------------|--------------------|-------------------|-------------------|-----------------------|-------------------------------|
| guration   Interfaces     |                    |                   |                   | Friday                | , 27 October 2006             |
|                           |                    |                   |                   | S                     | ave Needed <mark>,,</mark> Re |
| ection lets you configure | the VPN 3000 (     | Concentrator's    | network interfac  | es and power supplies |                               |
|                           |                    |                   |                   | er and perior coppare |                               |
| table below, or in the p  | icture, select and | click the interfa | ice you want to c | configure:            |                               |
|                           |                    |                   |                   |                       |                               |
| Interface                 | Status             | IP Address        | Subnet Mask       | MAC Address           | Default Gateway               |
| Ethernet 1 (Private)      | UP                 | 172.16.124.1      | 255.255.255.0     | 00.03.A0.89.BF.D0     |                               |
| Ethernet 2 (Public)       | UP                 | 10.0.0.1          | 255.255.255.0     | 00.03.A0.89.BF.D1     | 10.0.0.2                      |
| Ethernet 3 (External)     | Not Configured     | 0.0.0.0           | 0.0.0.0           |                       |                               |
| DNS Server(s)             | DNS Server No      | ot Configured     |                   |                       |                               |
| DNC Damain Manua          |                    |                   |                   |                       |                               |

 Complétez ces étapes afin d'ajouter le serveur Cisco Secure ACS pour Windows RADIUS à la configuration du concentrateur VPN 3000.Choisissez Configuration > System > Servers > Authentication, puis cliquez sur Add dans le menu de gauche.

Configuration | System | Servers | Authentication | Add

Configure and add a user authentication server.

| Server Type RADIUS             | Selecting Internal Server will let you add users to<br>database. If you are using RADIUS authentication<br>additional authorization check, do not configure at |
|--------------------------------|----------------------------------------------------------------------------------------------------|
| Authentication<br>Server       | Enter IP address or hostname.                                                                                                    |
| Used For User Authentication 💌 | $\ensuremath{Select}$ the operation(s) for which this RADIUS se                                                                                                |
| Server Port 0                  | Enter 0 for default port (1645).                                                                                                    |
| Timeout 4                      | Enter the timeout for this server (seconds).                                                                                                    |
| Retries 2                      | Enter the number of retries for this server.                                                                                                    |
| Server Secret                  | Enter the RADIUS server secret.                                                                                                    |
| Verify                         | Re-enter the secret.                                                                                                    |
| Add Cancel                     |                                                                                                    |

Choisissez le type de serveur RADIUS et ajoutez ces paramètres pour votre serveur Cisco

Secure ACS pour Windows RADIUS. Laissez tous les autres paramètres dans leur état par défaut .Authentication Server : saisissez l'adresse IP de votre serveur Cisco Secure ACS pour Windows RADIUS. Server Secret : saisissez le secret du serveur RADIUS. Ce doit être le même secret que celui que vous utilisez lorsque vous configurez le concentrateur VPN 3000 dans la configuration de Cisco Secure ACS pour Windows. Verify : saisissez à nouveau le mot de passe pour vérification. Ceci ajoute le serveur d'authentification dans la configuration globale du concentrateur VPN 3000. Ce serveur est utilisé par tous les groupes sauf lorsqu'un serveur d'authentification a été spécifiquement défini. Si un serveur d'authentification n'est pas configuré pour un groupe, il revient au serveur d'authentification global.

3. Complétez ces étapes afin de configurer le groupe de tunnels sur le concentrateur VPN 3000.Choisissez Configuration > User Management > Groups dans le menu de gauche et cliquez sur Add.Modifiez ou ajoutez ces paramètres dans les onglets Configuration. Ne cliquez pas sur Appliquer tant que vous n'avez pas modifié tous ces paramètres : Remarque : ces paramètres sont le minimum requis pour les connexions VPN d'accès à distance. Ces paramètres supposent également que les paramètres par défaut du groupe de base sur le concentrateur VPN 3000 n'ont pas été

#### modifiés.Identité

Configuration | User Management | Groups | Add

This section lets you add a group. Check the Inherit? box to set a field that you want to default to the base group value. Uncheck the Inherit? box and enter a new value to override base group values.

| Identity G          | eneral TIPSec TClie | ent Config Client FW HW Client PPTP/L2TP WebVPN NAC                                                                                                    |  |  |
|---------------------|---------------------|----------------------------------------------------------------------------------------------------|--|--|
| Identity Parameters |                     |                                                                                                    |  |  |
| Attribute           | Value               | Description                                                                                                    |  |  |
| Group<br>Name       | ipsecgroup          | Enter a unique name for the group.                                                                                                    |  |  |
| Password            |                     | Enter the password for the group.                                                                                                    |  |  |
| Verify              |                     | Verify the group's password.                                                                                                    |  |  |
| Туре                | Internal 💌          | External groups are configured on an external authentication server (e.g. RADIUS).<br>Internal groups are configured on the VPN 3000 Concentrator's Internal Database. |  |  |
| Add                 | Cancel              |                                                                                                    |  |  |

Group Name : saisissez un nom de groupe. Par exemple, IPsecUsers. Password : saisissez un mot de passe pour le groupe. Il s'agit de la clé pré-partagée pour la session IKE. Verify : saisissez à nouveau le mot de passe pour vérification. Type : laissez ceci comme valeur par défaut :

Interne.IPsec

| Identity General IPSe           | c Client Config Client FW HW Client | PPTP/L2  | TP WebVPN NAC                                                                                           |
|---------------------------------|-------------------------------------|----------|----------------------------------------------------------------------------------------------------|
|                                 |                                     | IPSe     | c Parameters                                                                                            |
| Attribute                       | Value                               | Inherit? | Des                                                                                                    |
| IPSec SA                        | ESP-3DES-MD5                        | V        | Select the group's IPSec Security Associat                                                              |
| IKE Peer Identity<br>Validation | If supported by certificate 💌       | V        | Select whether or not to validate the identit                                                           |
| IKE Keepalives                  |                                     | 2        | Check to enable the use of IKE keepalives                                                               |
| Confidence Interval             | 300                                 | V        | (seconds) Enter how long a peer is permitte<br>checks to see if it is still connected.                  |
| Tunnel Type                     | Remote Access                       | V        | Select the type of tunnel for this group. Up<br>needed.                                                 |
|                                 | I                                   | Remote A | Access Parameters                                                                                       |
| Group Lock                      |                                     | ব        | Lock users into this group.                                                                             |
| Authentication                  | RADIUS                              |          | Select the authentication method for membraphic apply to Individual User Authentication.                |
| Authorization Type              | None                                | 2        | If members of this group need authorization<br>authorization method. If you configure this i<br>Server. |

Check the Inherit? box to set a field that you want to default to the base group value. Uncheck the Inherit? box and enter

Tunnel Type : choisissez Remote-Access.Authentification : RADIUS. Cela indique au concentrateur VPN quelle méthode utiliser pour authentifier les utilisateurs. Mode Config : cochez Mode Config.Cliquez sur Apply.

4. Complétez ces étapes afin de configurer plusieurs serveurs d'authentification sur le concentrateur VPN 3000.Une fois le groupe défini, mettez-le en surbrillance, puis cliquez sur Serveurs d'authentification sous la colonne Modifier. Des serveurs d'authentification individuels peuvent être définis pour chaque groupe même si ces serveurs n'existent pas dans les serveurs

globaux. Configuration | User Management | Groups S This section lets you configure groups. A group is a collection of users treated as a single entity. Click the Add Group button to add a group, or select a group and click Delete Group or Modify Group. To group parameters, select a group and click the appropriate button. Actions Current Groups Modify ipsecgroup (Internally Configured) Authentication Servers Authorization Servers Accounting Servers Add Group Address Pools Modify Group Client Update Delete Group Bandwidth Assignment WebVPN Servers and URLs WebVPN Port Forwarding

Choisissez le type de serveur **RADIUS** et ajoutez ces paramètres pour votre serveur Cisco Secure ACS pour Windows RADIUS. Laissez tous les autres paramètres dans leur état par défaut .**Authentication Server** : saisissez l'adresse IP de votre serveur Cisco Secure ACS pour Windows RADIUS.**Server Secret** : saisissez le secret du serveur RADIUS. Ce doit être le même secret que celui que vous utilisez lorsque vous configurez le concentrateur VPN 3000 dans la configuration de Cisco Secure ACS pour Windows.**Verify** : saisissez à nouveau le mot de passe pour vérification.

5. Choisissez Configuration > System > Address Management > Assignment et cochez Use Address from Authentication Server afin d'attribuer l'adresse IP aux clients VPN à partir du pool d'adresses IP créé dans le serveur RADIUS une fois le client authentifié.

| Configuration   System   Address Management   Assignment                                                                                                |
|----------------------------------------------------------------------------------------------------|
| This section presents Address Assignment options. Each of the following methods are tried, in order, until an address is foun                           |
| <b>Use Client Address</b><br>Check to use the IP address supplied by the client. This can be overridden by user/group configuration.                    |
| Use Address from Authentication Server Check to use an IP address retrieved from an authentication server for the client                                |
| Use DHCP $\square$ Check to use DHCP to obtain an IP address for the client.                                                                            |
| Use Address Pools $\Box$ Check to use internal address pool configuration to obtain an IP address for the client.                                       |
| IP Reuse<br>Delay Enter the length of time in minutes (0-480) that a released internal<br>address pool IP address will be held before being reassigned. |
| Apply Cancel                                                                                                    |

#### Configuration du serveur RADIUS

Cette section du document décrit la procédure requise pour configurer Cisco Secure ACS en tant que serveur RADIUS pour l'authentification des utilisateurs du client VPN transmise par le concentrateur de la gamme Cisco VPN 3000 - client AAA.

Double-cliquez sur l'icône **ACS Admin** afin de démarrer la session admin sur le PC qui exécute le serveur Cisco Secure ACS pour Windows RADIUS. Connectez-vous avec le nom d'utilisateur et le mot de passe appropriés, si nécessaire.

 Complétez ces étapes afin d'ajouter le concentrateur VPN 3000 à la configuration du serveur Cisco Secure ACS pour Windows.Choisissez Network Configuration et cliquez sur Add Entry afin d'ajouter un client AAA au serveur RADIUS.

| CISCO SYSTEMS                | Network Configurat  | ion                   |                          |
|------------------------------|---------------------|-----------------------|--------------------------|
| ad III to and III to a       | Select              |                       |                          |
| User<br>Setup                |                     |                       |                          |
| Graup<br>Setup               | <b>%</b> ₀Q         | AAA Clients           | \$                       |
| Shared Profile<br>Components | AAA Client Hostname | AAA Client IP Address | Authenticate Using       |
| Network .                    | nm-wic              | 192.168.11.24         | RADIUS (Cisco Aironet)   |
| Configuration                | WLC                 | 172.16.1.30           | RADIUS (Cisco Airespace) |
| Configuration                |                     |                       | 1                        |
| Configuration                |                     | Add Entry Search      |                          |

Ajoutez ces paramètres à votre concentrateur VPN 3000

# **Network Configuration**

:

| Edit                   |                                                         |
|------------------------|---------------------------------------------------------|
|                        |                                                         |
|                        | Add AAA Client                                          |
|                        |                                                         |
| AAA Client Hostname    | VPN3000                                                 |
| AAA Client IP Address  | 172.16.124.1                                            |
| Кеу                    | cisco123                                                |
| Authenticate Using     | RADIUS (Cisco VPN 3000/ASA/PIX 7.x+)                    |
| 🗖 Single Connect TACA  | ACS+ AAA Client (Record stop in accounting on failure). |
| 🗌 🗖 Log Update/Watchdo | og Packets from this AAA Client                         |
| Log RADIUS Tunnelin    | g Packets from this AAA Client                          |
| 🗖 Replace RADIUS Port  | info with Username from this AAA Client                 |
| Sub                    | mit Submit + Apply Cancel                               |

AAA Client Hostname : saisissez le nom d'hôte de votre concentrateur VPN 3000 (pour la résolution DNS).AAA Client IP Address : saisissez l'adresse IP de votre concentrateur VPN 3000.Key : saisissez le secret du serveur RADIUS. Il doit s'agir du même secret que celui que vous avez configuré lorsque vous avez ajouté le serveur d'authentification sur le concentrateur VPN.Authenticate Using : choisissez RADIUS (Cisco VPN 3000/ASA/PIX 7.x+). Cela permet aux VSA VPN 3000 de s'afficher dans la fenêtre de configuration du

groupe.Cliquez sur Submit.Choisissez Interface Configuration, cliquez sur RADIUS (Cisco VPN 3000/ASA/PIX 7.x+) et cochez Group [26] Vendor-

#### Specific.

### Interface Configuration

| Edi | t    |              |                                         |
|-----|------|--------------|-----------------------------------------|
|     |      |              |                                         |
|     |      | RA           | DIUS (Cisco VPN 3000/ASA/PIX 7.x+)      |
|     |      |              |                                         |
|     |      |              |                                         |
|     | User | r Gro        | up                                      |
|     |      | $\checkmark$ | [026/3076/001] Access-Hours             |
|     |      | $\checkmark$ | [026/3076/002] Simultaneous-Logins      |
|     |      | $\checkmark$ | [026/3076/005] Primary-DNS              |
|     |      | $\checkmark$ | [026/3076/006] Secondary-DNS            |
|     |      | $\checkmark$ | [026/3076/007] Primary-WINS             |
|     |      | $\checkmark$ | [026/3076/008] Secondary-WINS           |
|     |      | $\checkmark$ | [026/3076/009] SEP-Card-Assignment      |
|     |      | $\checkmark$ | [026/3076/011] Tunneling-Protocols      |
|     |      | $\checkmark$ | [026/3076/012] IPSec-Sec-Association    |
|     |      | ✓            | [026/3076/013] IPSec-Authentication     |
|     |      | ✓            | [026/3076/015] IPSec-Banner1            |
|     |      | $\checkmark$ | [026/3076/016] IPSec-Allow-Passwd-Store |
|     |      |              | Submit Cancel                           |

**Remarque :** 'attribut RADIUS 26' fait référence à tous les attributs spécifiques au fournisseur. Par exemple, choisissez **Interface Configuration > RADIUS (Cisco VPN 3000)** et voyez que tous les attributs disponibles commencent par 026. Cela montre que tous ces attributs spécifiques au fournisseur sont conformes à la norme IETF RADIUS 26. Ces attributs ne s'affichent pas par défaut dans la configuration de l'utilisateur ou du groupe. Afin d'apparaître dans la configuration du groupe, créez un client AAA (dans ce cas, un concentrateur VPN 3000) qui s'authentifie avec RADIUS dans la configuration réseau. Vérifiez ensuite les attributs qui doivent apparaître dans Configuration utilisateur, Configuration de groupe ou les deux dans la configuration de l'interface.Référez-vous à <u>Attributs RADIUS</u> pour plus d'informations sur les attributs disponibles et leur utilisation.Cliquez sur Submit.

2. Complétez ces étapes afin d'ajouter des groupes à la configuration Cisco Secure ACS pour Windows.Choisissez **Configuration du groupe**, puis sélectionnez l'un des groupes de modèles, par exemple Groupe 1, et cliquez sur **Renommer le** 

# **Group Setup**

| Group : 1: Group 1       | •    |
|--------------------------|------|
| Users in Group Edit Sett | ings |
| Rename Group             |      |

### groupe.

Rempl

acez le nom par un nom approprié pour votre organisation. Par exemple, ipsecgroup. Puisque les utilisateurs sont ajoutés à ces groupes, faites en sorte que le nom du groupe reflète l'objectif réel de ce groupe. Si tous les utilisateurs sont placés dans le même groupe, vous pouvez l'appeler Groupe d'utilisateurs VPN.Cliquez sur **Modifier les paramètres** afin de modifier les paramètres de votre nouveau groupe

# **Group Setup**

| Jump To Access Restrictions                                 |
|-------------------------------------------------------------|
| Group Settings : ipsecgroup                                 |
| Access Restrictions                                         |
| Group Disabled                                              |
| Members of this group will be denied access to the network. |
| Callback                                                    |
| No callback allowed                                         |
| O Dialup client specifies callback number                   |
| O Use Windows Database callback settings (where possible)   |
| Submit Submit + Restart Cancel                              |

renommé.

Cliquez sur **Cisco VPN 3000 RADIUS** et configurez ces attributs recommandés. Cela permet aux utilisateurs affectés à ce groupe d'hériter des attributs RADIUS Cisco VPN 3000, ce qui vous permet de centraliser les stratégies pour tous les utilisateurs de Cisco Secure ACS pour

# Group Setup

| Jump To IP Address Assignment                       |
|-----------------------------------------------------|
| Cisco VPN 3000/ASA/PIX v7.x+ RADIUS ?<br>Attributes |
| □ [3076\001] Access-Hours                           |
| □ [3076\002] Simultaneous-Logins                    |
| □ [3076\005] Primary-DNS                            |
| □ [3076\006] Secondary-DNS<br>0.0.0.0               |
| □ [3076\007] Primary-WINS 0.0.0.0                   |
| □ [3076\008] Secondary-WINS<br>0.0.0.0              |
| [3076\009] SEP-Card-Assignment     Any-SEP          |
| Submit Submit + Restart Cancel                      |

Windows.

**marque** : Techniquement, les attributs RADIUS VPN 3000 ne doivent pas être configurés tant que le groupe de tunnels est configuré à l'étape 3 de la <u>configuration du concentrateur</u> <u>VPN 3000</u> et que le groupe de base du concentrateur VPN ne change pas des paramètres par défaut d'origine. **Attributs VPN 3000 recommandés :Primary-DNS** : saisissez l'adresse IP de votre serveur DNS principal. **Secondary-DNS** : saisissez l'adresse IP de votre serveur DNS secondaire. **Primary-WINS** : saisissez l'adresse IP de votre serveur WINS principal. **Secondary-WINS** : saisissez l'adresse IP de votre serveur WINS secondaire. **Tunneling-Protocols** : choisissez **IPsec**. Ceci autorise *uniquement* les connexions client IPsec. PPTP ou L2TP ne sont pas autorisés. **IPsec-Sec-Association** - Entrez **ESP-3DES-MD5**. Cela garantit que tous vos clients IPsec se connectent avec le chiffrement le plus élevé disponible. **IPsec-Allow-Password-Store** - Choisissez **Disallow** afin que les utilisateurs *ne* soient *pas* autorisés à enregistrer leur mot de passe dans le client VPN. **IPsec-Banner** : saisissez une bannière de message de bienvenue à présenter à l'utilisateur lors de la connexion. Par exemple, « Bienvenue dans l'accès VPN des employés de MyCompany ! »**IPsec-Default Domain** : saisissez le nom de domaine de votre société. Par exemple, «

Re

mycompany.com ».Cet ensemble d'attributs n'est pas nécessaire. Mais si vous n'êtes pas certain que les attributs de groupe de base du concentrateur VPN 3000 ont changé, Cisco vous recommande de configurer ces attributs :Simultanée-Logins : saisissez le nombre de fois où vous autorisez un utilisateur à se connecter simultanément avec le même nom d'utilisateur. La recommandation est 1 ou 2.SEP-Card-Assignment : choisissez Any-SEP.IPsec-Mode-Config : choisissez ON.IPsec over UDP - Choisissez OFF, à moins que vous ne souhaitiez que les utilisateurs de ce groupe se connectent à l'aide d'IPsec via le protocole UDP. Si vous sélectionnez ON, le client VPN a toujours la possibilité de désactiver localement IPsec sur UDP et de se connecter normalement. IPsec over UDP Port : sélectionnez un numéro de port UDP compris entre 4001 et 49151. Ceci est utilisé uniquement si IPsec sur UDP est activé.L'ensemble d'attributs suivant nécessite que vous configuriez quelque chose sur le concentrateur VPN avant de pouvoir les utiliser. Ceci est recommandé uniquement pour les utilisateurs avancés. Access-Hours : vous devez configurer une plage d'heures d'accès sur le concentrateur VPN 3000 sous Configuration > Policy Management. Utilisez plutôt les heures d'accès disponibles dans Cisco Secure ACS pour Windows pour gérer cet attribut. IPsec-Split-Tunnel-List : vous devez configurer une liste réseau sur le concentrateur VPN sous Configuration > Policy Management > Traffic Management. Il s'agit d'une liste de réseaux envoyés au client qui lui demandent de chiffrer les données uniquement vers les réseaux de la liste. Choisissez l'affectation IP dans la configuration du groupe et cochez Assigned from AAA server Pool afin d'attribuer les adresses IP aux utilisateurs du client VPN une fois qu'ils ont été

# Group Setup

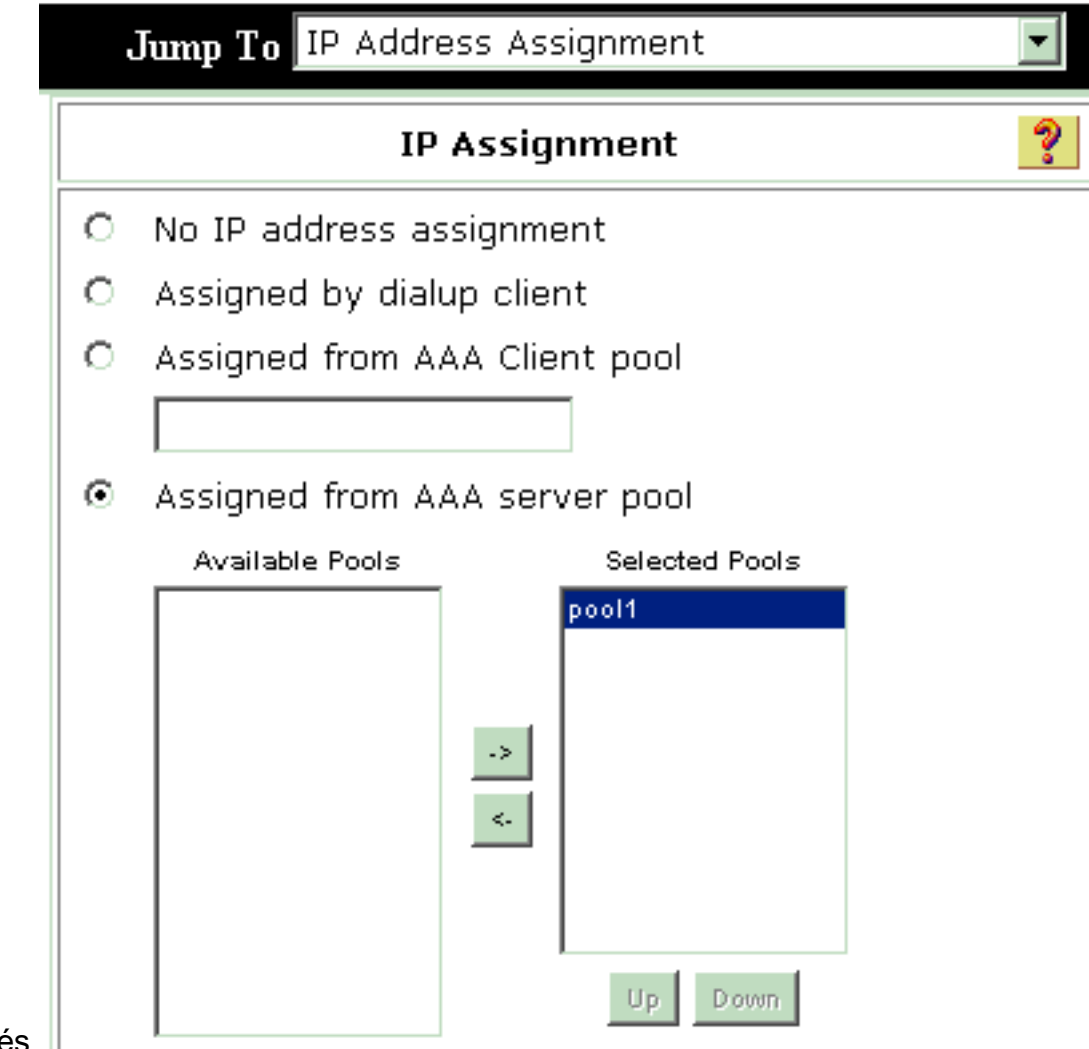

hoisissez **Configuration du système > Pools d'adresses IP** afin de créer un pool d'adresses IP pour les utilisateurs du client VPN et cliquez sur **Envoyer** 

# System Configuration

### Edit

|               | New Pool  | ? |
|---------------|-----------|---|
| Name          | pool1     |   |
| Start Address | 10.1.1.1  |   |
| End Address   | 10.1.1.10 |   |

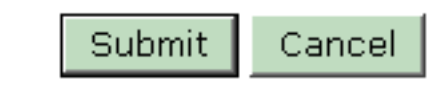

# System Configuration

| Select              |               |             |        |          |  |  |  |
|---------------------|---------------|-------------|--------|----------|--|--|--|
| AAA Server IP Pools |               |             |        |          |  |  |  |
| Pool Name           | Start Address | End Address | In Use |          |  |  |  |
| pool1               | 10.1.1.1      | 10.1.1.10   | 0%     | Chaisian |  |  |  |

**Submit > Restart** afin d'enregistrer la configuration et d'activer le nouveau groupe.Répétez ces étapes afin d'ajouter d'autres groupes.

3. Configurez les utilisateurs sur Cisco Secure ACS pour Windows. Choisissez User Setup, saisissez un nom d'utilisateur et cliquez sur

# **User Setup**

| Select |                                                                                                    |         |
|--------|----------------------------------------------------------------------------------------------------|---------|
|        | User: ipsecuser1<br>Find Add/Edit                                                                                                    |         |
| List   | users beginning with letter/number:<br><u>A B C D E F G H I J K L M</u><br><u>N O P Q R S T U V W X Y Z</u><br><u>O 1 2 3 4 5 6 7 8 9</u> |         |
|        | List all users                                                                                                    |         |
|        | Remove Dynamic Users                                                                                                    | Configu |

### Add/Edit.

:

ces paramètres dans la section de configuration de l'utilisateur

### User Setup

| User: | ipsecuser1 ( | (New | User) |
|-------|--------------|------|-------|
|-------|--------------|------|-------|

|             | Account Disabled        |   |
|-------------|-------------------------|---|
|             | Supplementary User Info | ? |
| Real Name   | user1                   |   |
| Description | user1                   |   |

| Password Authentication:                                                                                               |                                                                                    |  |  |  |  |  |  |
|----------------------------------------------------------------------------------------------------|------------------------------------------------------------------------------------|--|--|--|--|--|--|
|                                                                                                    | ACS Internal Database 🔄                                                            |  |  |  |  |  |  |
| CiscoSecure PAP (Also used for CHAP                                                                                    | /MS-CHAP/ARAP, if the Separate field is not<br>checked.)                           |  |  |  |  |  |  |
| Password                                                                                                    | * * * * * * * * * * *                                                              |  |  |  |  |  |  |
| Confirm Password *******                                                                                               |                                                                                    |  |  |  |  |  |  |
| Separate (CHAP/MS-CHAP/ARAP)                                                                                           |                                                                                    |  |  |  |  |  |  |
| Password                                                                                                    |                                                                                    |  |  |  |  |  |  |
| Confirm Password                                                                                                    |                                                                                    |  |  |  |  |  |  |
| When a token server is used for authenti<br>password for a token card user allows CH<br>when token caching is enabled. | cation, supplying a separate CHAP<br>IAP authentication. This is especially useful |  |  |  |  |  |  |
| Group to which t                                                                                                    | he user is assigned:                                                               |  |  |  |  |  |  |

Authentification par mot de passe : sélectionnez ACS Internal Database.Cisco Secure PAP -Password : saisissez un mot de passe pour l'utilisateur.Cisco Secure PAP - Confirmer le mot de passe : saisissez à nouveau le mot de passe du nouvel utilisateur.Groupe auquel l'utilisateur est affecté : sélectionnez le nom du groupe que vous avez créé à l'étape précédente.Cliquez sur Submit afin d'enregistrer et d'activer les paramètres utilisateur.Répétez ces étapes afin d'ajouter des utilisateurs supplémentaires.

#### Attribuer une adresse IP statique à l'utilisateur du client VPN

Procédez comme suit :

- 1. Créez un nouveau groupe VPN IPSECGRP.
- Créez un utilisateur qui souhaite recevoir l'adresse IP statique et choisissez IPSECGRP. Choisissez Affecter une adresse IP statique avec l'adresse IP statique qui est attribuée sous Attribution d'adresse IP du

# User Setup

|                            | Password                                                          | *****                                                                                                    |  |  |  |  |  |  |  |
|----------------------------|-------------------------------------------------------------------|----------------------------------------------------------------------------------------------------|--|--|--|--|--|--|--|
|                            | Confirm ************************************                      |                                                                                                    |  |  |  |  |  |  |  |
| Whe<br>supp<br>user<br>whe | en a token se<br>plying a separ<br>r allows CHAP<br>en token cach | rver is used for authentication,<br>rate CHAP password for a token card<br>authentication. This is especially usefu<br>ing is enabled. |  |  |  |  |  |  |  |
|                            | Group                                                             | to which the user is assigned:                                                                                                    |  |  |  |  |  |  |  |
|                            | IPSECGRP                                                          | •                                                                                                    |  |  |  |  |  |  |  |
|                            |                                                                   | Callback                                                                                                    |  |  |  |  |  |  |  |
| c                          | Use group se                                                      | etting                                                                                                    |  |  |  |  |  |  |  |
| ⊙                          | No callback a                                                     | allowed                                                                                                    |  |  |  |  |  |  |  |
| С                          | Callback usin                                                     | ng this number                                                                                                    |  |  |  |  |  |  |  |
| С                          | Dialup client                                                     | specifies callback number                                                                                                    |  |  |  |  |  |  |  |
| С                          | Use Windows                                                       | s Database callback settings                                                                                                    |  |  |  |  |  |  |  |
|                            | Clie                                                              | ent IP Address Assignment                                                                                                    |  |  |  |  |  |  |  |
| С                          | Use group se                                                      | ttings                                                                                                    |  |  |  |  |  |  |  |
| С                          | No IP addres:                                                     | s assignment                                                                                                    |  |  |  |  |  |  |  |
| c                          | Assigned by (                                                     | dialup client                                                                                                    |  |  |  |  |  |  |  |
| o                          | Assign static                                                     | IP address 192.168.1.55                                                                                                    |  |  |  |  |  |  |  |
|                            | an and the second states and                                      | AAA oliopt pool                                                                                                    |  |  |  |  |  |  |  |

|         | Submit | Delete | Cancel |
|---------|--------|--------|--------|
| client. |        |        |        |

Configuration du client VPN

Cette section décrit la configuration côté client VPN.

- 1. Sélectionnez Start > Programs > Cisco Systems VPN Client > VPN Client (démarrer > programmes > client VPN Cisco Systems > client VPN).
- 2. Cliquez sur New [nouveau] pour ouvrir la fenêtre servant à créer une nouvelle entrée pour la connexion

| VI IN.           |              |               |                |             |       |              |        |
|------------------|--------------|---------------|----------------|-------------|-------|--------------|--------|
| 👶 status: Di     | isconnecte   | d   VPN C     | lient - Versio | n 4.8.01    | .0300 |              | ×      |
| Connection Ent   | ries Status  | Certificates  | Log Options    | Help        |       |              |        |
| interest Connect | New          | F 🗟<br>Import | Modify         | )<br>Delete |       | Cisco System | N S    |
| Connection En    | ntries Certi | ficates   Lo  | g              |             |       |              |        |
|                  | Connection I | Entry /       |                | H           | Host  | Transport    |        |
|                  |              |               |                |             |       |              |        |
| Not connected    |              |               |                |             |       | <br>         | •<br>• |

 Lorsque vous y êtes invité, attribuez un nom à votre entrée. Vous pouvez également entrer une description si vous le souhaitez. Spécifiez l'adresse IP de l'interface publique du concentrateur VPN 3000 dans la colonne Hôte et choisissez Authentification de groupe. Indiquez ensuite le nom et le mot de passe du groupe. Cliquez sur Save afin de terminer la nouvelle entrée de connexion

| Connection Entry: vpn | user                    |                | Contraction of the |
|-----------------------|-------------------------|----------------|--------------------|
| Description: Hea      | adoffice                |                |                    |
| Host: 10.0            | 0.0.1                   |                |                    |
| Authentication T      | ansport   Backup Server | s Dial-Up      |                    |
| Group Authentica      | ation                   | 🔘 Mutual Group | Authentication     |
| Name:                 | ipsecgroup              |                |                    |
| Password:             | ********                |                |                    |
| Confirm Password:     | *****                   |                |                    |
| C Certificate Auther  | ntication               |                |                    |
| Name:                 |                         | -              |                    |
| 📕 Send CA Certi       | icate Chain             |                |                    |
|                       |                         |                |                    |
|                       | 1                       | -              | 1 (                |

**rque :** assurez-vous que le client VPN est configuré pour utiliser le même nom de groupe et le même mot de passe configurés dans le concentrateur de la gamme Cisco VPN 3000.

#### Ajoutez la gestion des comptes

Une fois que l'authentification fonctionne, vous pouvez ajouter la comptabilité.

- 1. Sur le VPN 3000, choisissez Configuration > System > Servers > Accounting Servers, puis ajoutez le serveur Cisco Secure ACS pour Windows.
- 2. Vous pouvez ajouter des serveurs de comptabilité individuels à chaque groupe lorsque vous choisissez Configuration > User Management > Groups, mettez en surbrillance un groupe et cliquez sur Modify Acct. Serveurs. Saisissez ensuite l'adresse IP du serveur de comptabilité avec le secret du serveur.

Configure and add a RADIUS user accounting server.

| Accounting Server 172.16.124.5 | Enter IP address or hostname.         |
|--------------------------------|---------------------------------------|
| Server Port 1646               | Enter the server UDP port number.     |
| Timeout 1                      | Enter the timeout for this server (se |
| Retries 3                      | Enter the number of retries for this  |
| Server Secret                  | Enter the RADIUS server secret.       |
| Verify www.                    | Re-enter the server secret.           |
| Add Cancel                     |                                       |

Dans Cisco Secure ACS pour Windows, les enregistrements comptables apparaissent comme le montre ce résultat

| Select         |               |                          |                       |                        |                                               |                         |                           |                    |                     |                           |                            |                            |  |
|----------------|---------------|--------------------------|-----------------------|------------------------|-----------------------------------------------|-------------------------|---------------------------|--------------------|---------------------|---------------------------|----------------------------|----------------------------|--|
| RADIUS AC      | counting      | active.csv               | 🖹 <u>Refresh</u>      | Downloa                | ad                                            |                         |                           |                    |                     |                           |                            |                            |  |
| Regular Exp    | ression       |                          |                       | Start Date<br>mm/dd/yy | & Time<br>yy,hh:mm∶s:                         | Eni<br>s mr             | d Date & 1<br>π/dd/γγγγ   | ime<br>,hh: mm: se | Ro<br>50            | ws per P<br>)             | age<br>🔻                   |                            |  |
| Apply Fill     | ter C         | lear Filter              |                       |                        |                                               |                         |                           |                    |                     |                           |                            |                            |  |
| Filtering is r | not applied   | d.                       |                       |                        |                                               |                         |                           |                    |                     |                           |                            |                            |  |
| <u>Date</u>    | <u>Time</u> 🗣 | <u>User-Name</u>         | <u>Group-</u><br>Name | Calling-<br>Station-Id | <u>Acct-</u><br><u>Status-</u><br><u>Type</u> | Acct-<br>Session-<br>Id | Acct-<br>Session-<br>Time | Service-<br>Type   | Framed-<br>Protocol | Acct-<br>Input-<br>Octets | Acct-<br>Output-<br>Octets | Acct-<br>Input-<br>Packets |  |
| 10/27/2006     | 18:38:20      | ipsecuser1               | ipsecgroup            | 192.168.1.2            | Start                                         | E8700001                |                           | Framed             | PPP                 |                           | ~                          |                            |  |
| 10/27/2006     | 18:38:20      | VPN 3000<br>Concentrator | Default<br>Group      |                        | Accounting<br>On                              |                         |                           |                    |                     |                           |                            |                            |  |
| 10/27/2006     | 13:17:10      | VPN 3000<br>Concentrator | Default<br>Group      |                        | Accounting<br>Off                             |                         |                           |                    |                     |                           |                            |                            |  |

### **Vérification**

÷

Utilisez cette section pour confirmer que votre configuration fonctionne correctement.

L'<u>Outil Interpréteur de sortie (clients enregistrés uniquement) (OIT) prend en charge certaines</u> <u>commandes show.</u> Utilisez l'OIT pour afficher une analyse de la sortie de la commande **show**.

#### Vérifier le concentrateur VPN

Du côté du concentrateur VPN 3000, choisissez **Administration > Administre Sessions** afin de vérifier l'établissement du tunnel VPN distant.

| Remote Access Sessions |                                                   |            |                               |                               | [ THE CONTRACT OCSSIONS   Management Ocssions ] |                                                        |                                                               |               |
|------------------------|---------------------------------------------------|------------|-------------------------------|-------------------------------|-------------------------------------------------|--------------------------------------------------------|---------------------------------------------------------------|---------------|
| Usernar                | ne Assigned IP<br>Address<br>Public IP<br>Address | Group      | <u>Protocol</u><br>Encryption | Login Time<br>Duration        | <u>Client</u><br><u>Type</u><br><u>Version</u>  | <u>Bytes</u><br><u>Tx</u><br><u>Bytes</u><br><u>Rx</u> | <u>NAC</u><br><u>Result</u><br><u>Posture</u><br><u>Token</u> | Actions       |
| ipsecuser              | 10.1.1.9<br>192.168.1.2                           | ipsecgroup | IPSec<br>3DES-168             | Oct 27<br>17:22:14<br>0:05:11 | WinNT<br>4.8.01.0300                            | 0<br>8056                                              | N/A                                                           | [Logout Ping] |

### Vérifier le client VPN

Pamota Accase Satsians

Complétez ces étapes afin de vérifier le client VPN.

1. Cliquez sur **Connect** afin d'initier une connexion VPN.

| status: Disconnected         | VPN Client -       | Version 4.8.0                            | 1.0300   |               |
|------------------------------|--------------------|------------------------------------------|----------|---------------|
| Connection Entries Status C  | Certificates Log   | Options Help                             |          |               |
| Connect New                  | F 🗐 눩<br>Import Mo | n ka ka ka ka ka ka ka ka ka ka ka ka ka |          | CISCO SYSTEMS |
| Connection Entries Certifica | ates Log           |                                          |          |               |
| Connection En                | itry /             |                                          | Host     | Transport     |
| vpnuser                      |                    |                                          | 10.0.0.1 | IPSec/UDP     |
| <u>ا ا</u>                   |                    |                                          |          | <b>&gt;</b>   |
| Not connected                |                    |                                          |          |               |

 Cette fenêtre s'affiche pour l'authentification des utilisateurs. Entrez un nom d'utilisateur et un mot de passe valides afin d'établir la connexion VPN.

| 🖉 status: Disco    | nnected   VPN Clie                                      | ent - Version 4                                                   | .8.01.0300                        |               |
|--------------------|---------------------------------------------------------|-------------------------------------------------------------------|-----------------------------------|---------------|
| Connection Entries | Status Certificates                                     | Log Options He                                                    | lp                                |               |
| Cancel Connect     | New Import                                              | Modify                                                            | )<br>Delete                       | CISCO SYSTEMS |
| Connection Entries | Certificates Log                                        |                                                                   |                                   |               |
| Con                | nection Entry                                           |                                                                   | Host                              |               |
| vpn                | user                                                    |                                                                   | 10.0.0.1                          |               |
|                    |                                                         |                                                                   |                                   |               |
|                    |                                                         |                                                                   |                                   |               |
|                    | VPN Client                                              | User Authenti                                                     | cation for "v                     | pnuser" 🛛 🔀   |
|                    | <b>OVPN Client</b>                                      | User Authenti<br>Password.                                        | cation for "v                     | pnuser" 🔀     |
|                    | VPN Client  <br>Enter Username and<br>CISCO SYSTEMS     | User Authenti<br>Password.<br>Username: jipsec                    | cation for "v<br>user1            | pnuser" 🔀     |
|                    | VPN Client  <br>Enter Username and<br>CISCO SYSTEMS<br> | User Authenti<br>Password.<br>Username: ipsec<br>Password: ****** | cation for "v<br>user1            | pnuser"       |
| 4                  | VPN Client  <br>Enter Username and<br>CISCO SYSTEMS<br> | User Authenti<br>Password.<br>Username: ipsec<br>Password: ****** | cation for "v<br>user1<br>~<br>OK | pnuser"       |

3. Le client VPN est connecté au concentrateur VPN 3000 du site central.

| 👌 status: C     | onnected      | VPN Clier     | nt - Version 4 | 4.8.01.0    | 0300           |               |
|-----------------|---------------|---------------|----------------|-------------|----------------|---------------|
| Connection Er   | ntries Status | Certificates  | Log Options    | Help        |                |               |
| 🦾<br>Disconnect | tew<br>New    | F 📰<br>Import | Modify         | X<br>Delete |                | CISCO SYSTENS |
| Cornection E    | ntries Cert   | tifica:es Lo  | g              |             |                |               |
|                 | Connection    | Entry 🛆       |                |             | Host           |               |
| 8               | vpnuser       |               |                |             | 10.0.0.1       |               |
|                 |               |               |                |             |                |               |
|                 |               |               |                |             |                |               |
| ·               |               |               |                | Connect     | ad Tirou O dau | ) 20:00 06    |

4. Sélectionnez Status > Statistics (état > statistiques) pour consulter les statistiques du tunnel liées au client

| 👌 VPN Client   Statist                                                    | tics                                                                |                                       |
|---------------------------------------------------------------------------|---------------------------------------------------------------------|---------------------------------------|
| Tunne Details Route De                                                    | e:ails Firewall                                                     |                                       |
| Address Information<br>Client: 10.1.1.9<br>Server. 10.0.0.1               | Connection Informa<br>Entry:<br>Time.                               | tion<br>vpnuser<br>0 day(s), 00.0°.39 |
| <b>Bytes</b><br>Received: 448<br>Sent: 6914                               | <b>Crypto</b><br>Encryption:<br>Authentication:                     | 168-bit 3-DES<br>HMAC-MD5             |
| Packets<br>Encrypted: 50<br>Decrypted: 8<br>Discarded: 18<br>Bypassed: 31 | <b>Transport</b><br>Transparent Tunne<br>Local LAN:<br>Compression: | eling:Inactive<br>Disabled<br>None    |
|                                                                           |                                                                     | Reset                                 |
|                                                                           |                                                                     | Close                                 |

VPN

## **Dépannage**

Complétez ces étapes afin de dépanner votre configuration.

 Choisissez Configuration > System > Servers > Authentication et complétez ces étapes afin de tester la connectivité entre le serveur RADIUS et le concentrateur VPN 3000.Sélectionnez votre serveur, puis cliquez sur

Test.

Configuration | System | Servers | Authentication

This section lets you configure parameters for servers that authenticate users.

You should have a properly configured RADIUS, NT Domain, SDI or Kerberos/Active Direct configure the internal server and <u>add users to the internal database</u>.

Click the Add button to add a server, or select a server and click Modify, Delete, Move, or

| Authentication<br>Servers                 | Actions   |
|-------------------------------------------|-----------|
| 172.16.124.5 (Radius/User Authentication) | Add       |
| Internal (Internal)                       | Modify    |
|                                           | Delete    |
|                                           | Move Up   |
|                                           | Move Down |
|                                           | Test      |

Entrez le nom d'utilisateur et le mot de passe RADIUS, puis cliquez sur **OK**.

Configuration | System | Servers | Authentication | Test

Enter a username and password with which to test. Please wait for the operation

| Username | ipsecuser1 |
|----------|------------|
| Password | Actobology |

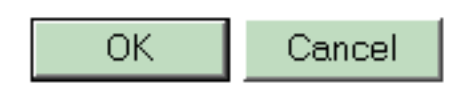

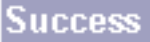

Authentication Successful Continue

Une authentification réussie apparaît.

- 2. En cas d'échec, un problème de configuration ou de connectivité IP se produit. Vérifiez les messages liés à l'échec de la connexion sur le serveur ACS.Si aucun message n'apparaît dans ce journal, il y a probablement un problème de connectivité IP. La requête RADIUS n'atteint pas le serveur RADIUS. Vérifiez que les filtres appliqués à l'interface du concentrateur VPN 3000 appropriée permettent l'entrée et la sortie de paquets RADIUS (1645).Si l'authentification de test réussit, mais que les connexions au concentrateur VPN 3000 continuent à échouer, vérifiez le journal des événements filtrables via le port de console.Si les connexions ne fonctionnent pas, vous pouvez ajouter des classes d'événements AUTH, IKE et IPsec au concentrateur VPN lorsque vous sélectionnez Configuration > System > Events > Classes > Modify (Severity to Log=1-9, Severity to Console=1-3). AUTHDBG, AUTHDECODE, IKEDBG, IKEDECODE, IPSECDBG et IPSECDECODE sont également disponibles, mais peuvent fournir trop d'informations. Si des informations détaillées sont nécessaires sur les attributs transmis à partir du serveur RADIUS, AUTHDECODE, IKEDECODE et IPSECDECODE fournissent ceci au niveau Severity to Log=1-13.
- 3. Récupérez le journal des événements à partir de **Monitoring > Event** Log.

| Monitoring   Live Eve | ent Log                                                                                                    |
|-----------------------|----------------------------------------------------------------------------------------------------|
|                       |                                                                                                    |
|                       | 1513 10/27/2006 18:37:25.330 SEV=8 IKEDBG/81 RPT=47 192.168.1.2<br>SENDING Message (msgid=6679165e) with payloads :<br>HDR + HASH (8) + NOTIFY (11)<br>total length : 80             |
|                       | 1515 10/27/2006 18:37:35.830 SEV=8 IKEDBG/81 RPT=48 192.168.1.2<br>RECEIVED Message (msgid=8575be96) with payloads :<br>HDR + HASH (8) + NOTIFY (11) + NONE (0)<br>total length : 80 |
|                       | 1517 10/27/2006 18:37:35.830 SEV=9 IKEDBG/0 RPT=120 192.168.1.2<br>Group [ipsecgroup] User [ipsecuser1]<br>processing hash                                                           |
|                       | 1518 10/27/2006 18:37:35.830 SEV=9 IKEDBG/0 RPT=121 192.168.1.2<br>Group [ipsecgroup] User [ipsecuser1]<br>Processing Notify payload                                                 |
|                       | 1519 10/27/2006 18:37:35.830 SEV=9 IKEDBG/36 RPT=10 192.168.1.2<br>Group [ipsecgroup] User [ipsecuser1]<br>Sending keep-alive of type DPD R-U-THERE-ACK (seq number 0x653e486d)      |
|                       | 1521 10/2//2006 18:37:35.830 SEV=9 IKEDBG/0 RPT=122 192.168.1.2           Pause Display         Clear Display           Restart         Receiving                                    |
|                       | reader propriety reader reader reader                                                                                                    |

Dépannage du client VPN 4.8 pour Windows

Complétez ces étapes afin de dépanner le client VPN 4.8 pour Windows.

1. Choisissez Log > Log settings afin d'activer les niveaux de journal dans le client

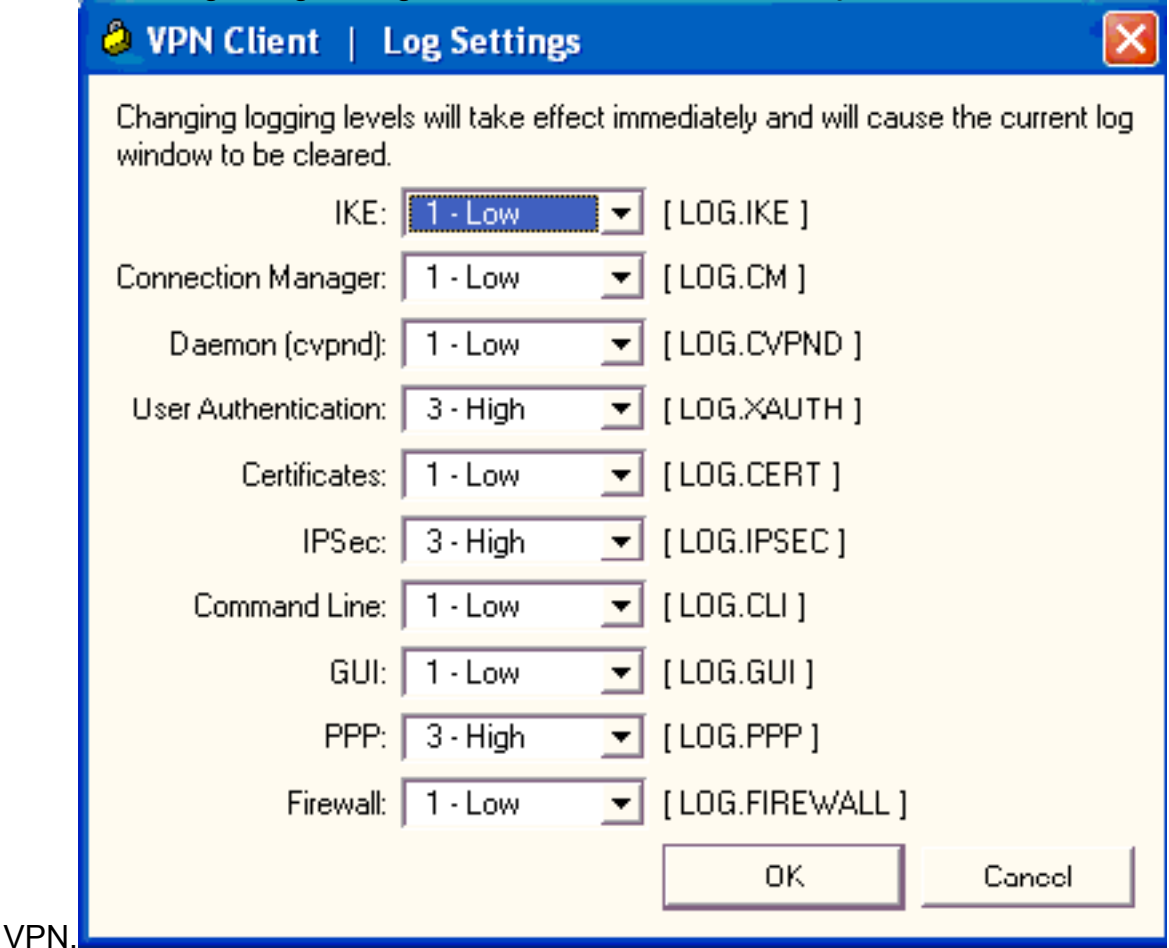

2. Choisissez Log > Log Window afin d'afficher les entrées de journal dans le client VPN.

### VPN Client | Log Window

Cisco Systems VPN Client Version 4.8.01.0300 Copyright (C) 1998-2005 Cisco Systems, Inc. All Rights Reserved. Client Type(s): Windows, WinNT Running on: 5.1.2600 Service Pack 2 Config file directory: C:\Program Files\Cisco Systems\VPN Client 13:26:29.234 10/31/06 Sev=Warning/2 IKE/0xA3000067 1 Received an IPC message during invalid state (IKE\_MAIN:507) 2 13:26:36.109 10/31/06 Sev=Warning/2 CVPND/0xE3400013 AddRoute failed to add a route: code 87 Destination 192.168.1.255 255.255.255.255 Netmask Gateway 10.1.1.9 Interface 10.1.1.9 3 13:26:36.109 10/31/06 Sev=Warning/2 CM/0xA3100024 Unable to add route. Network: c0a801ff, Netmask: ffffffff, Interface: a010109, Gateway: a010109 Cisco Systems VPN Client Version 4.8.01.0300 Copyright (C) 1998-2005 Cisco Systems, Inc. All Rights Reserved. Client Type(s): Windows, WinNT Running on: 5.1.2600 Service Pack 2 Config file directory: C:\Program Files\Cisco Systems\VPN Client 13:27:31.640 10/31/06 Sev=Info/4IPSEC/0x63700019 1 Activate outbound key with SPI=0x2c9afd45 for inbound key with SPI=0xc9c1b7d5 2 13:27:42.656 10/31/06 Sev=Info/4IPSEC/0x63700013 Delete internal key with SPI=0xc9c1b7d5 3 13:27:42.656 10/31/06 Sev=Info/4IPSEC/0x6370000C Key deleted by SPI 0xc9c1b7d5 13:27:42.656 10/31/06 Sev=Info/4IPSEC/0x63700013 4 Delete internal key with SPI=0x2c9afd45 5 13:27:42.656 10/31/06 Sev=Info/4IPSEC/0x6370000C Key deleted by SPI 0x2c9afd45

### **Informations connexes**

- Page d'assistance des concentrateurs VPN Cisco 3000
- <u>Cisco VPN Client Support Page</u>
- <u>Négociation IPSec/Protocoles IKE</u>
- <u>Cisco Secure ACS pour la page d'assistance de Windows</u>
- <u>Configuration des filtres dynamiques sur un serveur RADIUS</u>
- Support et documentation techniques Cisco Systems